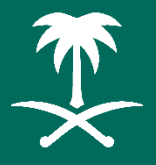

هيئة تطوير منطقة المدينة المنورة Al Madinah Region Development Authority

# منصة المعاملات الإلكترونية الخارجية

## دليل المستخدم -أفراد-الإدارة العامة للتحول الرقمى والتقنية

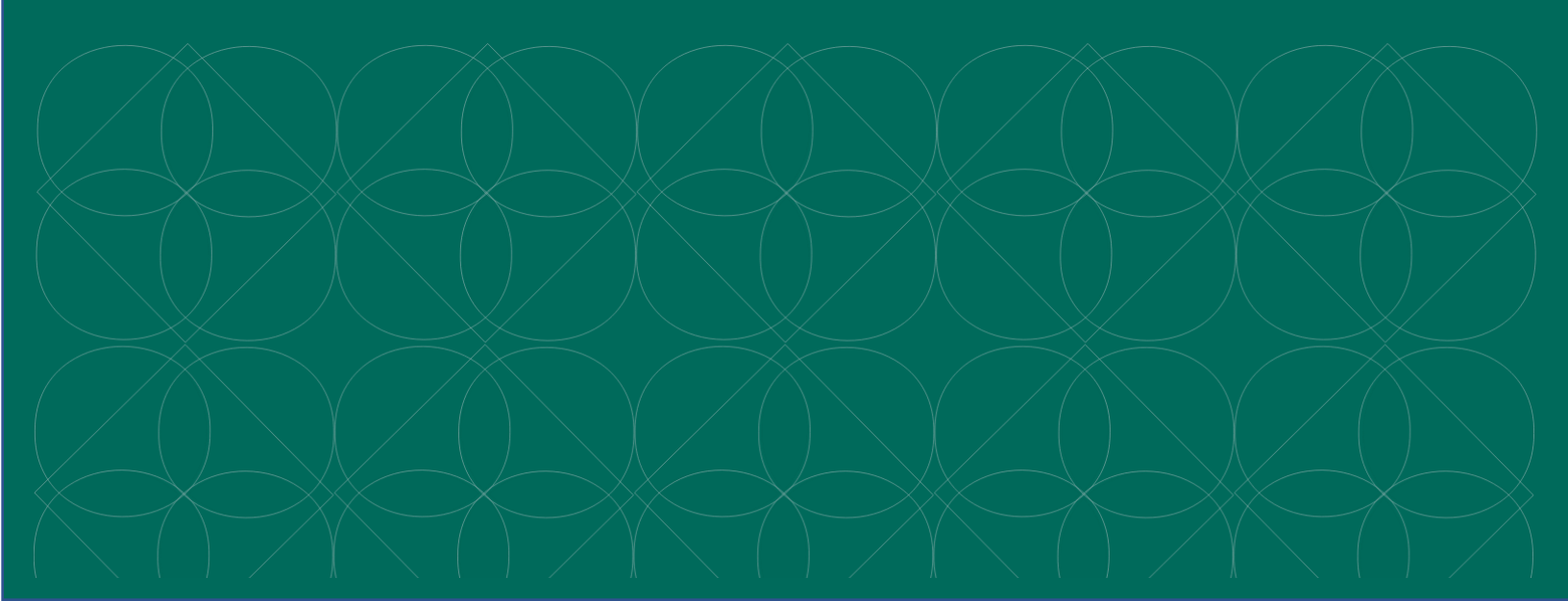

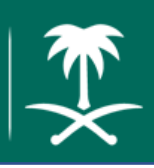

#### الإدارة العامة للتحول الرقمي والتقنية

## الفهرس

| 2 | استعلام عن معاملة: |
|---|--------------------|
| 3 | إنشاء وارد:        |
| 6 | عرض المعاملات:     |
| 7 | عرض صندوق الصادر:  |

### استعلام عن معاملة:

لاستعلام عن معاملة، فضلًا قم بزيارة الرابط التالي أو قم بمسح الصورة المجاورة: https://etransaction.mda.gov.sa

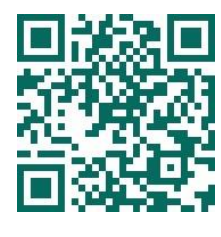

ثم اختر "استعلام عن معاملة" من الصفحة الرئيسية

| i gatal siyaal akkan yabu ista<br>A kadaal taga baadoont Astrony |                                                  |
|------------------------------------------------------------------|--------------------------------------------------|
|                                                                  | الإستعلام عن معاملة                              |
| رةم اليونة أو السجل التجاري •<br>رقم اليونة<br>2012              | رقم المعاملة *<br>رقم المعاملة<br>الرمز المرئي * |
| <b>کلالک</b><br>عودة                                             | الرمز المرئي<br>بحت                              |
|                                                                  |                                                  |
| نوق محفوظة لهيئة تطوير منطقة المدينة المنورة 2024©               | من العَرَ                                        |

ستظهر لك صفحة الاستعلام عن معاملة، قم بإدخال البيانات التالية:

- رقم المعاملة
- رقم الهوية أو السجل التجاري
  - الرمز المرئي
  - ثم اختر "بحث"

## إنشاء وارد:

لإنشاء وارد جديد، فضلًا قم بتسجيل دخول بواسطة نفاذ ثم اختر "إنشاء وارد جديد"

| ingual Reymond Rehina yagaha Ran<br>Artadaki Regia Develywart Antority |      |                          |
|------------------------------------------------------------------------|------|--------------------------|
|                                                                        |      | <u>الوارد الإلكتروني</u> |
|                                                                        | • _  | مرحبا بك هبه             |
|                                                                        |      | إنشاء وارد إلكتروني      |
|                                                                        |      |                          |
| الحقوق محفوظة لهيئة تطوير منطقة المدينة المنورة 2024©                  | جمئع |                          |

إذا كانت هذه المرة الأولى يتم فيها تسجيل الدخول للنظام، ستظهر لك صفحة إنشاء الحساب فضلا قم بتعبئة البيانات التالية:

- \*\* \* \* **\* \*** \* \* \* \*
  - البريد الإلكتروني
    - رقم الجوال
    - ثم اختر "تسجيل"

| k gandi kapada kabara yagduri kata<br>A Yadisah kapada kabara yagduri kata |                          |
|----------------------------------------------------------------------------|--------------------------|
|                                                                            | <u>الوارد الإلكتروني</u> |
|                                                                            | مر حبا بك هيه            |
|                                                                            | (نشاء حساب               |
| ركم الجوال+                                                                | اليريد الإلكتروني*<br>ا  |
| سَجِيل<br>إلغاء                                                            |                          |
|                                                                            |                          |
| جميع الحقوق محفوظة لهيئة تطوير منطقة المدينة المنورة 2024©                 |                          |

إن لم تكن هذه المرة الأولى، يمكنك تعبئة بيانات الوارد الجديد مباشرةً:

- الموضوع
- رقم الخطاب

هيئة تطوير منطقة المدينة المنورة Al Madinah Region Development Authority

- تاريخ الخطاب
- موضوع المرفقات
  - النوع
  - اختيار الملف

#### اختر "حفظ" لإرسال الوارد

|            |                                            |                                                                                        | 🗼 انشاء وارد الکترونی                                                                                                    |
|------------|--------------------------------------------|----------------------------------------------------------------------------------------|----------------------------------------------------------------------------------------------------|
|            |                                            | الهرية                                                                                 | الىرىىل<br>ھبە<br>الىرىنىر¢*                                                                                                    |
|            |                                            |                                                                                        |                                                                                                    |
|            |                                            | تاريخ الغطاب*<br>                                                                      | ركم الغطاب                                                                                                    |
|            | اختیار ملف ۲<br>No file chosen Choose File | الترع*<br>أخرى ب                                                                       | مرضوع البريقك*                                                                                                    |
|            |                                            |                                                                                        |                                                                                                    |
| خيارات     | ا <b>لملف</b><br>مريقات                    | <b>النوع</b><br>لا توجد ه                                                              | الموضوع                                                                                                    |
| خیارات<br> | <b>لىڭ</b><br>مرى <i>ق</i> ك               | <b>النوع</b><br>لا توجد                                                                | الموضوع<br>منطلبات تقديم معاملات عبر الوارد الإكثروني للقطاع الخاص                                                                                                    |
| خیارات<br> | لىڭ<br>مرى <i>قات</i>                      | النوع<br>لا توجد،<br>نمينة العلورة.<br>باحب العلاقة.<br>تعطف الموجه للهيئة أول الصفحك. | الموضوع<br>متطلبت تقديم معاملات عبر الوارد الإلكتروني للقطاع الغاص<br>1- بوجه المطاب اممالي الرئيس التنتيزي ليبلة تطرير منطقة<br>2- تيم كلية اسم رزيم السول المنتي وزيم الجوال وتوتي الخط<br>3- راياق ما رتم الإسلان الم في الخطاب.<br>3- رتم إركاق الخطاب والمرفقات في ملف واحد PDF بكون ال |

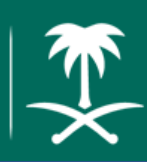

### عرض المعاملات:

يمكنك عرض المعاملات عن طريق تسجيل دخول بواسطة نفاذ، ثم اختر "عرض المعاملات المرسلة للهيئة". كما يمكنك اختيار معاملة لعرض تفاصيلها

| * spall formal tables a pilo i tab<br>* Halana tagini canadarati katika t                               |                                                                                      |
|----------------------------------------------------------------------------------------------------|--------------------------------------------------------------------------------------|
|                                                                                                    | الوارد الإلكتروني                                                                    |
|                                                                                                    | مرحبا بك هبه                                                                         |
| الاستعلام عن معلمة ٢ ايتماء وارد إلكتروني الصدر المسادر الاستعاد التعقق المراجعة التعقق المراجعة الحالي | سجل المعاملات                                                                        |
| في انتظار التعق                                                                                         | المَنْشَن هره.<br><u>معاملة مواطن</u><br>تاريخ فنطب 14451015 تاريخ لإرسال 2024/04/24 |
| جمنع الحقرق، محفوظة ليبيئة تطرير. منطقة المدينية المنورء 2024©                                          |                                                                                      |

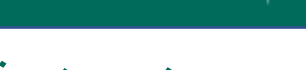

#### عرض صندوق الصادر:

لعرض الخطابات الصادرة من قبل هيئة تطوير منطقة المدينة المنورة، اختر زر "صندوق الخطابات المرسلة من الهيئة" الموجود في الصفحة الرئيسية

|                        | k ya sa Biyan<br>A Hadawa kaya     | Táblana ngina Risa<br>n Dawingsant Androity |                                   |                                     |
|------------------------|------------------------------------|---------------------------------------------|-----------------------------------|-------------------------------------|
|                        |                                    |                                             | ونية الخارجية                     | منصة المعاملات الإلكتر              |
|                        |                                    |                                             |                                   | مرحبا بك تجربة 🖌                    |
| عردة                   |                                    |                                             | يئة                               | الخطابات الصادرة من اله<br>المحالية |
| 10                     |                                    |                                             |                                   | البحث.                              |
| تاريخ الاضافة          | تاريخ الخطاب                       | رقم الغطاب                                  | الجهة                             | الموضوع                             |
|                        |                                    |                                             |                                   |                                     |
| للافراد القطاع الاعمال | ر قر 0148177726 حمل دليل الإستخدام | 21© للإستقسار الاتصال على ال                | ة تطوير منطقة المدينة المنورة 24( | جميع الحقوق محفوظة لهيئا            |